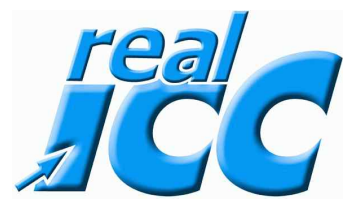

## Ich werde noch verrückt mit den englischen Beschreibungen was kann ich tun ?

### Dazu geht man in das Internet und gibt folgendes ein:

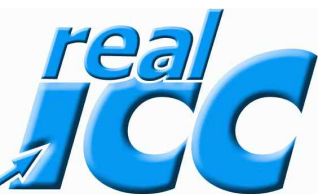

# www.online-translator.com

www.online-translator.com

#### Dann kommt diese Seite

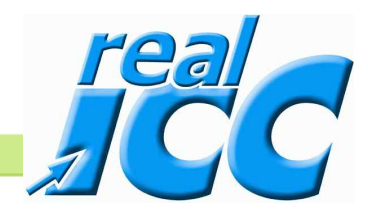

Translator for 🔏 IE8

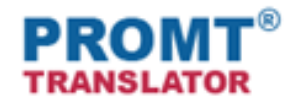

Kostenloser online Text- und Webseiten-Übersetzer

| Text-Übersetzer Webseiten-Übersetzer         | r @promt-Produkte                            |
|----------------------------------------------|----------------------------------------------|
| O € Unterhaltung O (S) Business O ■ Computer | 이 🗛 Autos 🔿 🌴 Reisen 🔿 🗞 Sport 💿 📕 Sonstiges |
| Ausgangstext                                 | Ausgabetext                                  |
| 🛍 🛍 🗡 💖                                      | 🔊 🖾 🛪 🗊                                      |
| Text hier einfügen oder eingeben             |                                              |
|                                              |                                              |
| Sprache bestimmen 💽 🌤 Deutsch                | Vibersetzen                                  |

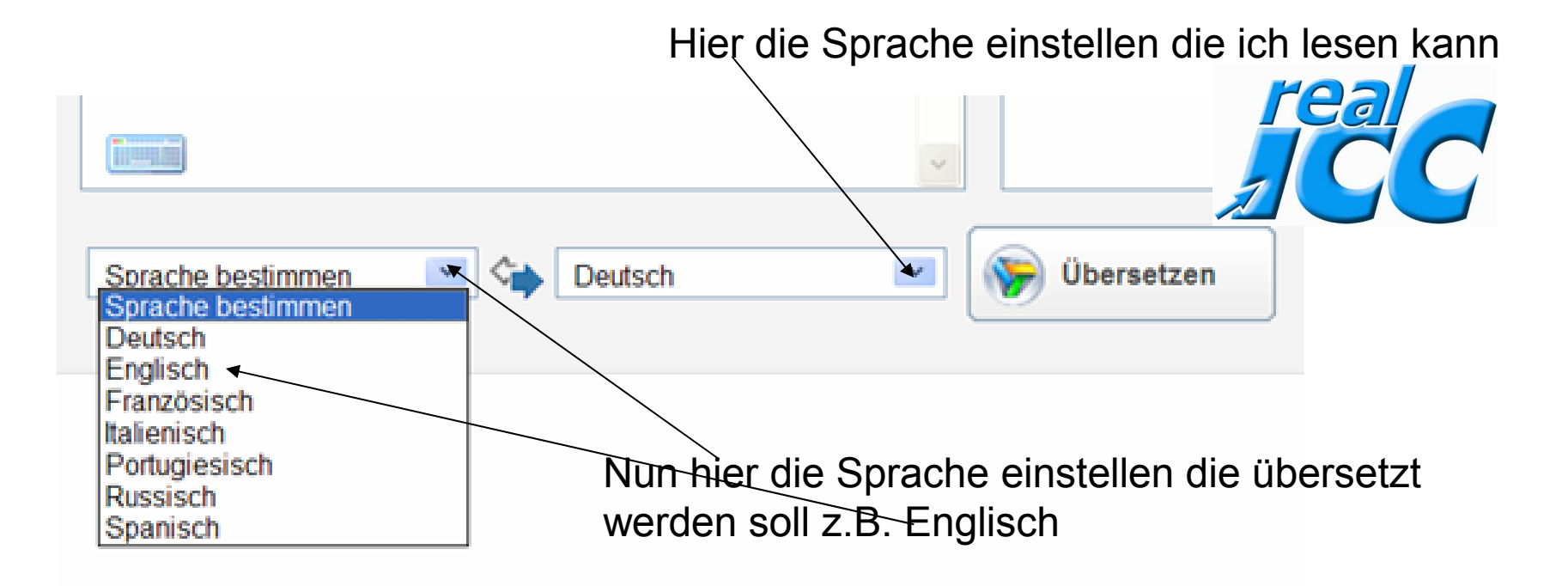

### Ergo wird der englische Text in die deutsche Sprache übersetzt

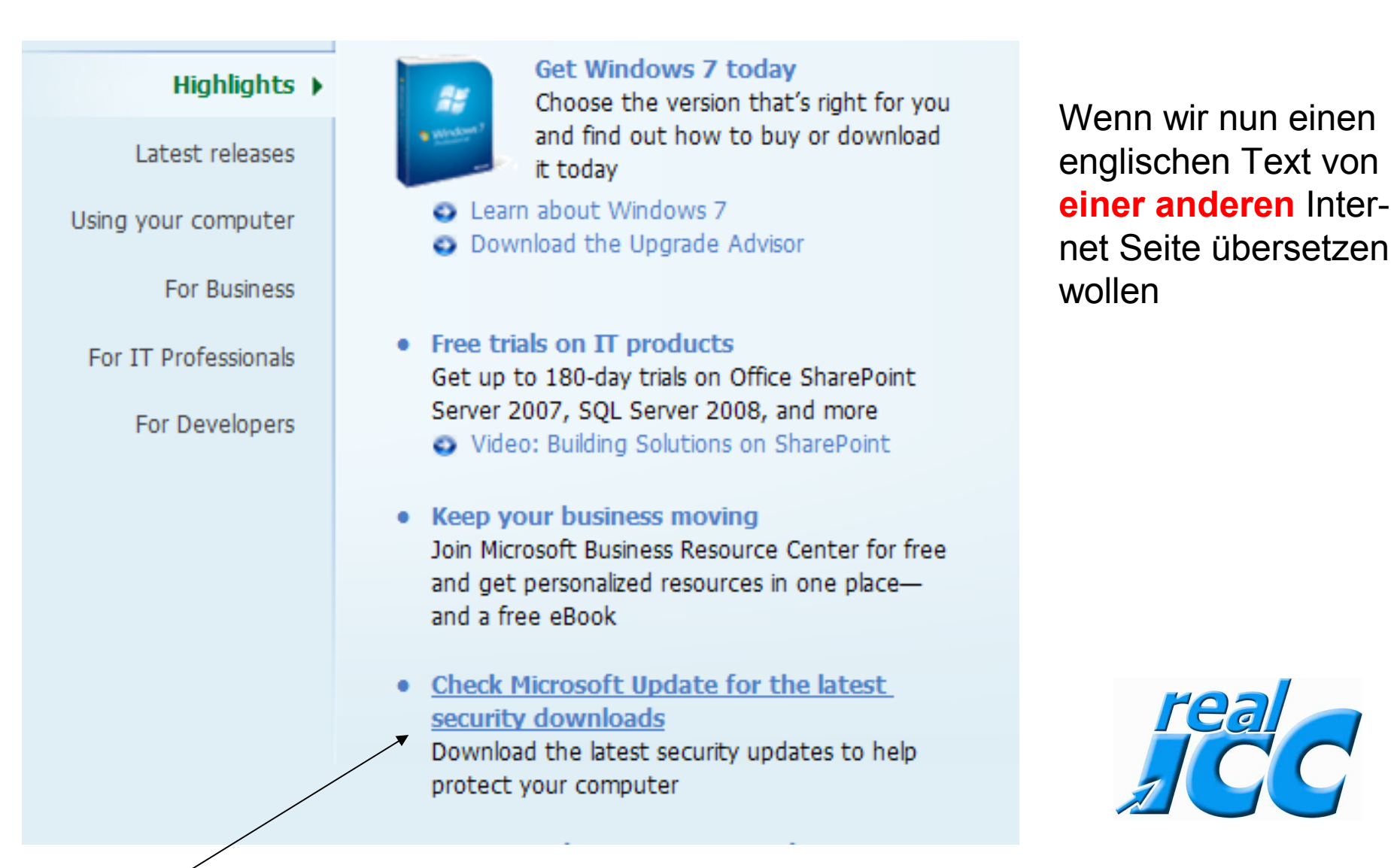

Dann diesen Text durch festhalten der linken Maustaste markieren

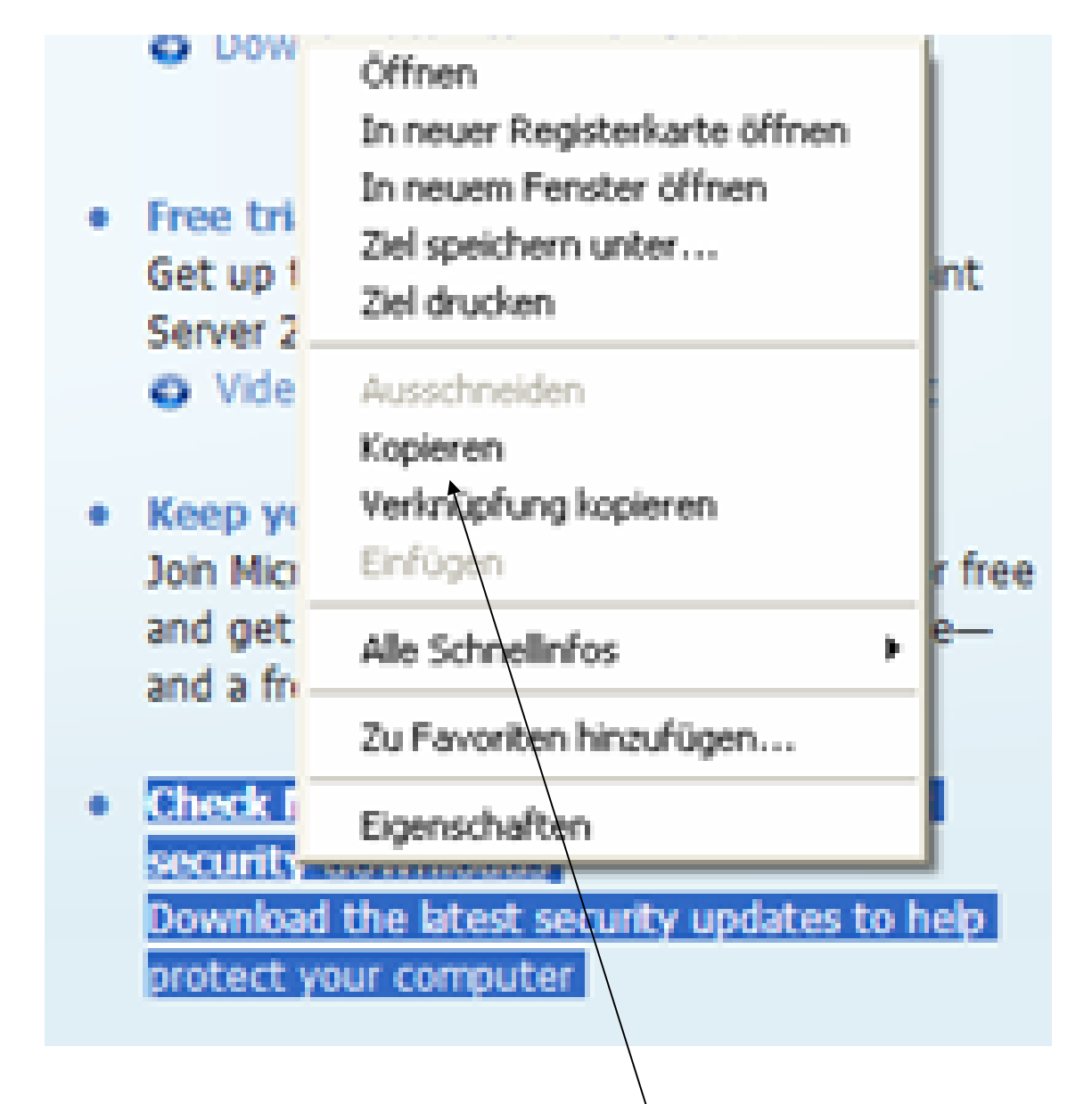

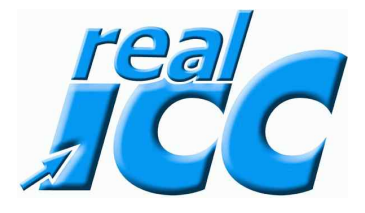

Wenn der Text markiert ist, dann mit der rechten Maustaste anklicken und mit der linken Maustaste dann auf kopieren klicken

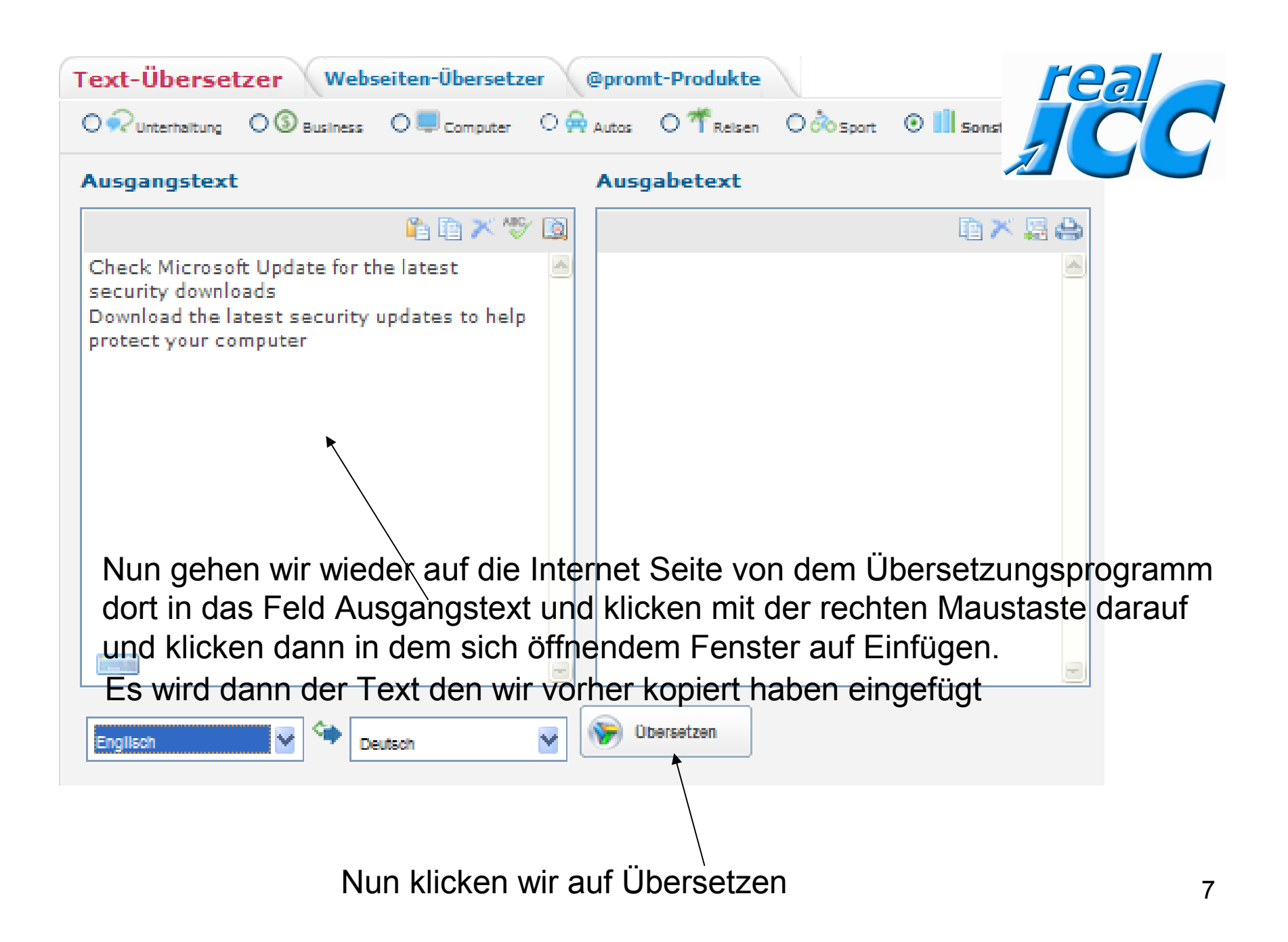

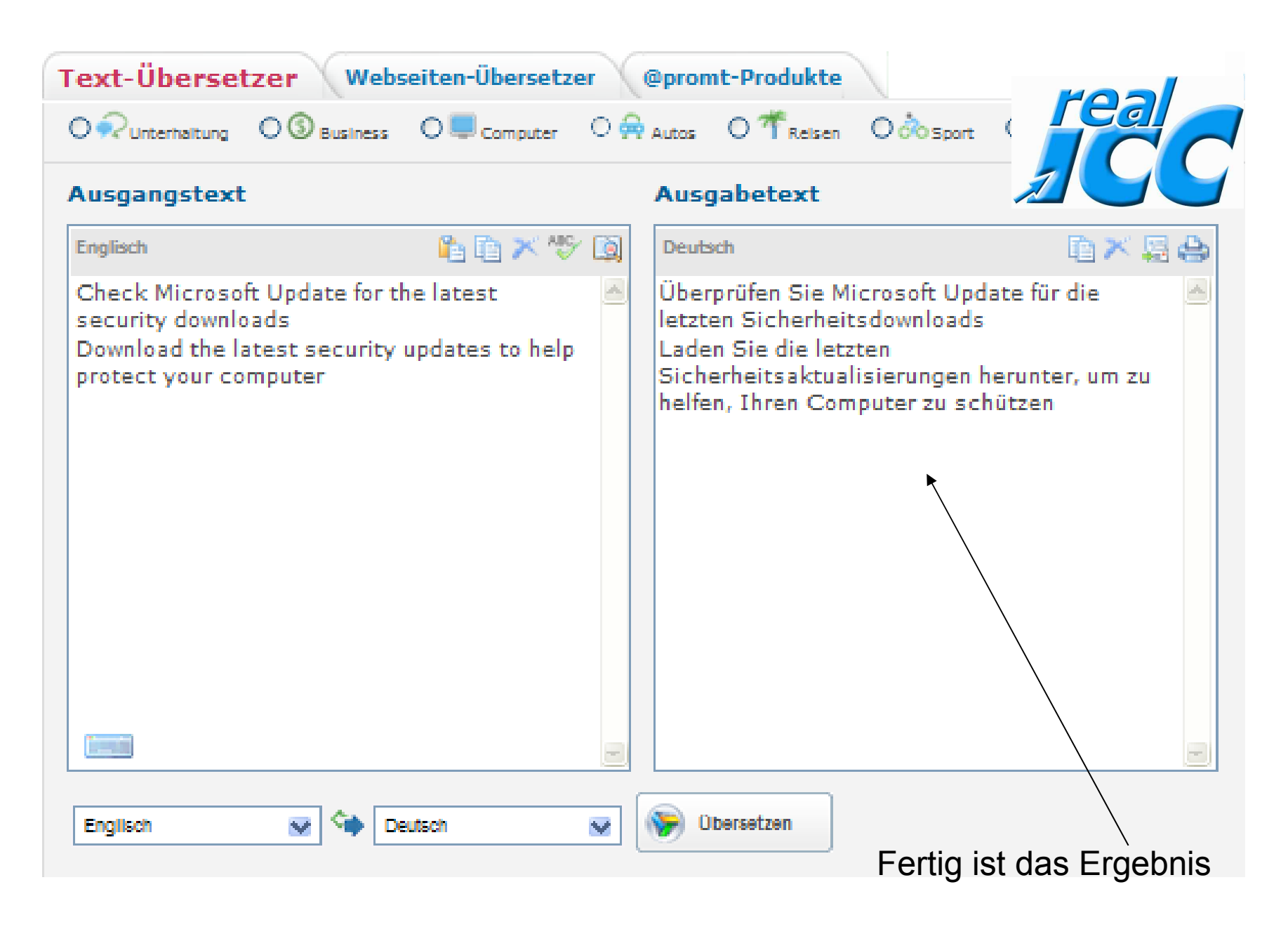

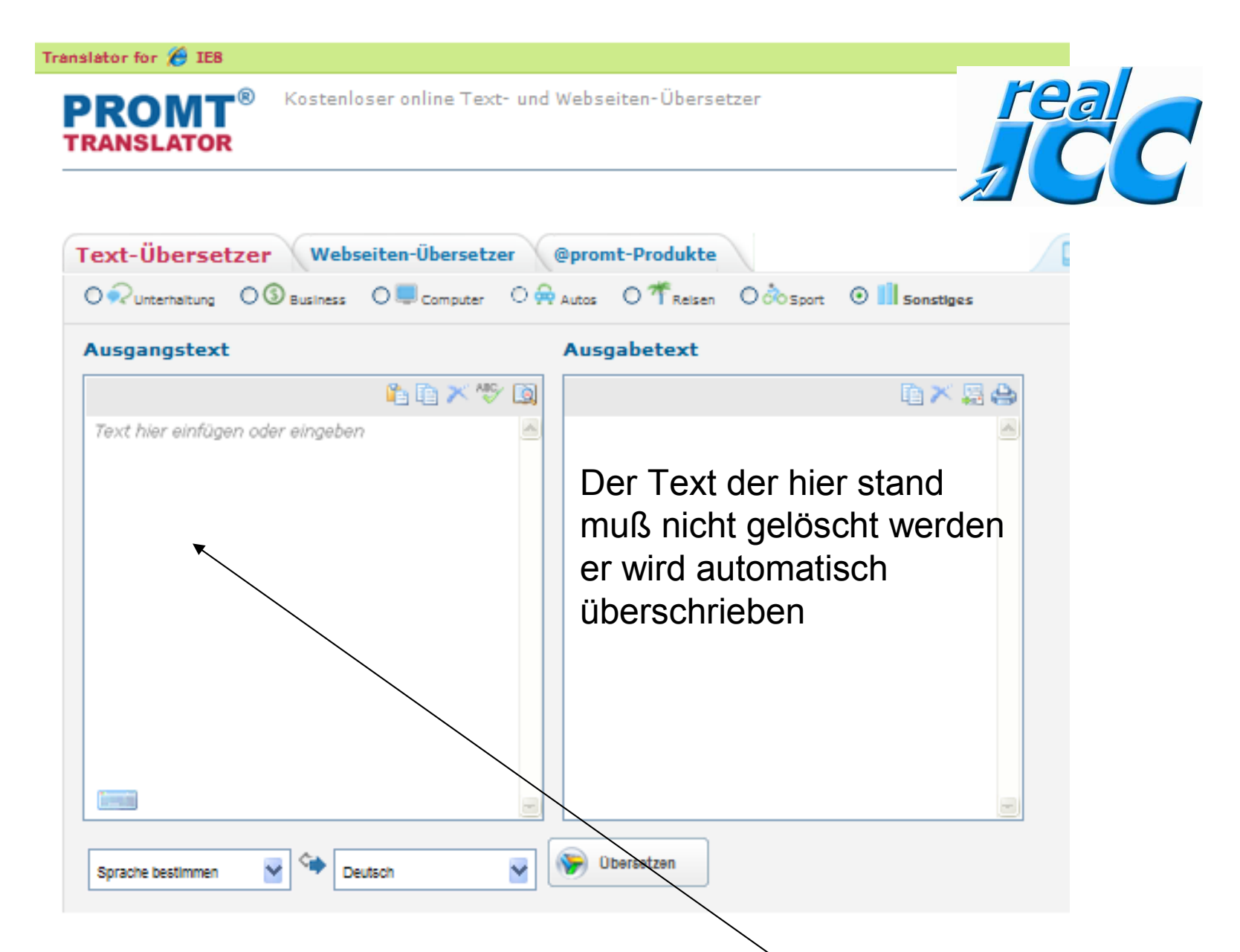

Natürlich kannst Du auch den Text von Hand hier eintragen und übersetzen. Zuerst aber den vorherigen Text löschen (markieren, löschen).